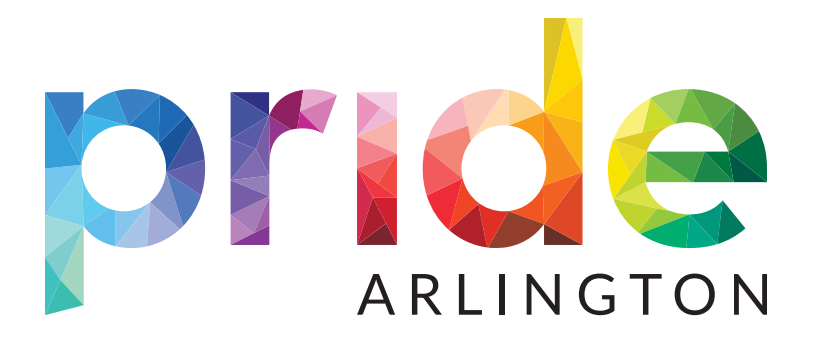

# SPONSORSHIP APPLICATION GUIDE

#### 1. Click the Become a Sponsor button.

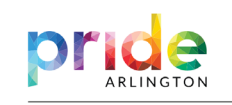

Pride 2024 Ways to Give Reach Out DONATE

#### Sponsorship Opportunities

Sponsoring Arlington Pride is good for business, good for the community, and good for Texas. The LGBT0+ is a financial force to be reckoned with, boasting buying power of \$1 trillion, according to LGBT Capitol, nearly 80% of which thinks more positively about companies and organizations that support LGBT0+ events.

2. Click the Start Application button.

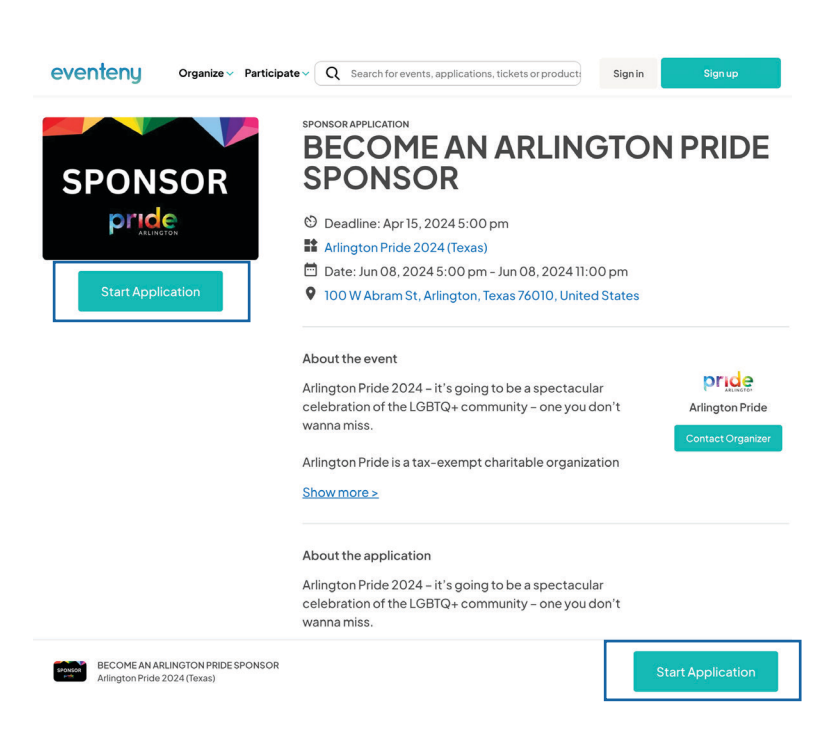

**3.** Already have an eventeny account? Great! Click the sign in button and move to step #7.

Don't have an account? Create an account from your Google or Linkedin accounts.

Or Fill in the required information and click the **Sign up for free** button.

| eventeny                                 |  |
|------------------------------------------|--|
| Get started with Eventeny                |  |
| First name Last name                     |  |
|                                          |  |
| Email Address                            |  |
|                                          |  |
| Password                                 |  |
|                                          |  |
| Sign up for free                         |  |
| or sign up with                          |  |
| G Google                                 |  |
| G LinkedIn                               |  |
| By creating an account, you agree to the |  |
| Terms of Service.                        |  |
| Already have an account?                 |  |
| Circuit.                                 |  |

**4.** Check you email to verify your account is real and not a bot.

The email will come from support@eventeny.

Click the **verify email** button or click on the link.

|                                | eventeny                                                                                                    |                                          |
|--------------------------------|----------------------------------------------------------------------------------------------------|------------------------------------------|
|                                |                                                                                                    |                                          |
|                                | Check your email                                                                                                    |                                          |
|                                | Thank you for signing up! We've sent a verification link to info@helpcentertx.org.                                                                               |                                          |
|                                |                                                                                                    |                                          |
| Eventeny Confirmation Email    |                                                                                                    | $\odot$ $\leftarrow$ $\ll$ $\rightarrow$ |
| C Eventeny Support<br>To: Info | <support@eventeny.com></support@eventeny.com>                                                                                                    | Today at 12:27 PM                        |
|                                | eventeny                                                                                                    |                                          |
|                                | Confirm your email                                                                                                    |                                          |
|                                | Please click the button below to confirm your email address to start using<br>features in Eventeny.                                                              |                                          |
|                                | Verify email<br>Or click                                                                                                    |                                          |
|                                | https://www.eventeny.com/users/signup/?<br>uid=vckh1km5bijd1711042043&ref=https://www.eventeny.com/events/spo<br>nsor/application/?a=ybfggtti-4606&state=biz_pro |                                          |
|                                | If you haven't requested this, please contact support.                                                                                                    |                                          |
|                                | Generation Google Play                                                                                                    |                                          |

**5.** Congrats! You're account is verified and will direct you back to the Sponsor Page.

Click the Start Application button.

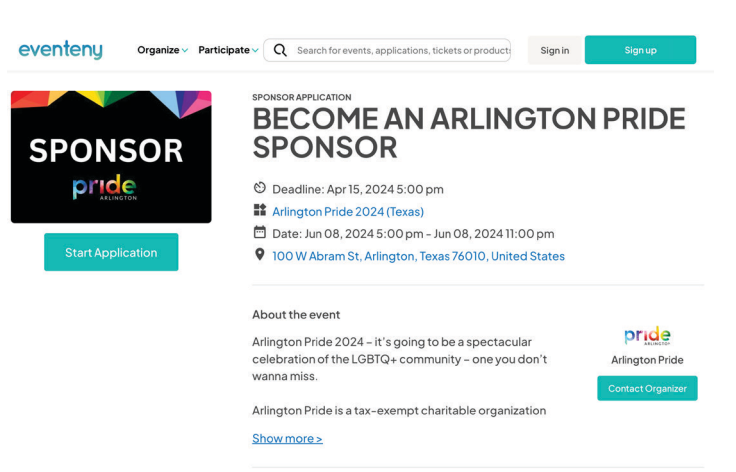

About the application

**6.** You will now have to log into your new account.

Click the Sign In button.

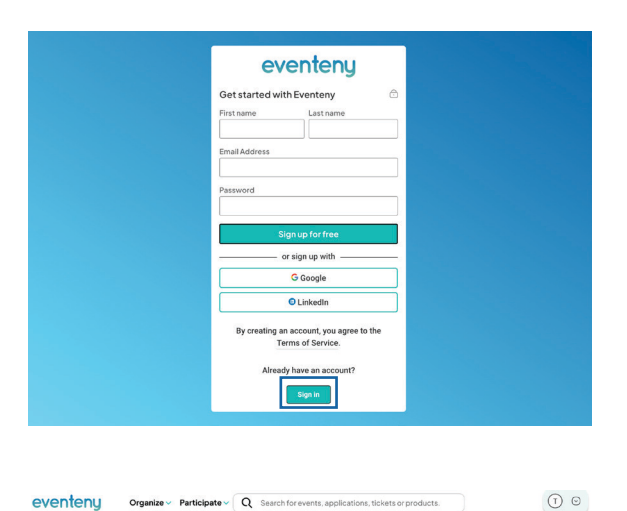

**7.** Fill out your business and contact information.

Click the Save & Continue button.

Please use a high resolution image with a transparent background (PNG or TIFF).

Depending on your sponsorship level, we may contact you for a vector file of your logo (PDF, Ai, SVG). ABLINGTON PRIDE 2024 (TEAAS) BECOME AN ARLINGTON PRIDE SPONSOR

| Business Int                  | ormation                                                                                                    |                    |                                                                       |
|-------------------------------|----------------------------------------------------------------------------------------------------|--------------------|-----------------------------------------------------------------------|
|                               |                                                                                                    |                    | Have questions?                                                       |
| Business name                 | •                                                                                                    |                    |                                                                       |
|                               | Enter your business name here. If you do not have a business name, you can use your brand name or full name here.                                                                                                    |                    | Contact organizer                                                     |
| Legal busines                 | s                                                                                                    |                    |                                                                       |
| name                          | Enter your legal business name here if different than your<br>business name.                                                                                                    |                    | About the application                                                 |
| Contact name                  | Test Center                                                                                                    |                    | going to be a spectacular                                             |
|                               | Full name of the person who is the best contact for the business.                                                                                                    |                    | celebration of the LGBTQ+<br>community – one you don't<br>wanna miss. |
| Address                       | Enter a location                                                                                                    |                    | Walling That.                                                         |
|                               | Enter the mailing address of your business.                                                                                                    |                    | Two years ago, when the<br>Mayor's LGBTQ+ + More                      |
| Email address                 | info@helpcentertx.org                                                                                                    |                    |                                                                       |
|                               | Enter the email address for communication with the event<br>organizer.                                                                                                    |                    |                                                                       |
| Phone                         | •                                                                                                    |                    |                                                                       |
| THORE                         | Enter the phone number for communication with the event<br>organizer.                                                                                                    |                    |                                                                       |
| Website                       | Optional                                                                                                    |                    |                                                                       |
|                               | (Optional) The website of the business. If you do not have a website, you can enter your social media page URL.                                                                                                    |                    |                                                                       |
| Business logs                 |                                                                                                    |                    |                                                                       |
|                               |                                                                                                    |                    |                                                                       |
|                               |                                                                                                    |                    |                                                                       |
|                               |                                                                                                    |                    |                                                                       |
|                               |                                                                                                    |                    |                                                                       |
|                               | Click here to upload a logo                                                                                                    |                    |                                                                       |
|                               | (Optional) Please use a high quality logo picture so that it can                                                                                                    |                    |                                                                       |
|                               | be displayed on multiple platforms. Low quality pictures<br>cannot be resized effectively and will result in cropped or                                                                                                    |                    |                                                                       |
|                               | pixelated pictures.                                                                                                    |                    |                                                                       |
|                               |                                                                                                    |                    |                                                                       |
| +                             | Go Back Save & Continue                                                                                                    |                    |                                                                       |
|                               |                                                                                                    |                    |                                                                       |
|                               |                                                                                                    |                    |                                                                       |
|                               |                                                                                                    |                    |                                                                       |
|                               |                                                                                                    |                    |                                                                       |
| eventenu organia              | e  Participate  Q Search for events, applications, ti                                                                                                    | ckets or products. | 0 1                                                                   |
|                               |                                                                                                    |                    |                                                                       |
| ARLINGTON PRIDE 2024 (TEXAS)  |                                                                                                    |                    |                                                                       |
| <b>BECOME AN</b>              | <b>ARI INGTON PRIDE</b>                                                                                                    | SPON               | SOR                                                                   |
| Deadline: Apr 15, 2024 5:00 p |                                                                                                    |                    | oon                                                                   |
| 1. Business Info              | 2. Prices                                                                                                    | 3. Confirmati      | on                                                                    |
|                               |                                                                                                    |                    |                                                                       |
| Prices                        |                                                                                                    |                    |                                                                       |
|                               |                                                                                                    |                    | Have questions?                                                       |
|                               | 1                                                                                                    | £0.00              |                                                                       |
| TITLE SPONSOR                 | × \$35,000.00                                                                                                    | \$0.00             | Contact organizer                                                     |
| Price                         | SRITITLE SPONSOR: \$35,000.00<br>ity available: 1                                                                                                    |                    |                                                                       |
| Notar                         | allable after Apr 15, 2024 5:00 pm<br>ed upon acceptance                                                                                                    |                    | All so walk of some Process                                           |
| Nami                          | ig Rights to the Event                                                                                                    |                    | About the application                                                 |
| Logo                          | on Step & Repeat                                                                                                    |                    | Arlington Pride 2024 - it's                                           |
| • Lo                          | go on Select Digital & Print Ads                                                                                                    |                    | going to be a spectacular<br>celebration of the LGRTQ+                |
| • Lo                          | go on wringtoneride.org<br>go on Event Sponsor Signage                                                                                                    |                    | community - one you don't                                             |
| • Lo<br>• Us                  |                                                                                                    |                    | common a sector of                                                    |
| VIF     Fer                   | a of Arlington Pride Logo                                                                                                    |                    | wanna miss.                                                           |
| • Pri                         | go on Yolunteer Sinits<br>a of Arlington Pride Logo<br>Lounge Admission for 20<br>titival Booth (Custom)                                                                                                    |                    | Two years ago, when the                                               |
| • Sp                          | go on Yolunteer Skirts<br>Lounge Admission for 20<br>Itival Booth (Custom)<br>Se Guide Ad (Custom)<br>anor Supplied State Emce Recognitions (5)                                                                                                    |                    | Two years ago, when the<br>Mayor's LGBTQ++ More                       |
|                               | Jo oh Violunteer SNirts<br>Lounge Admission for 20<br>Lounge Admission for 20<br>bis Bloch (Custom)<br>de Guide Ad (Custom)<br>onnor Suppilled Social Media Post in 2024 (10)                                                                                                    |                    | wanna miss.<br>Two years ago, when the<br>Mayor's LGBTQ++ More        |
|                               | log on Violuntee (Svirt)<br>Langmothmissisk for 20<br>two (Booth (Custom)<br>Social Adv (Custom)<br>Social Adv (Custom)<br>S | 40.00              | wanna miss.<br>Two years ago, when the<br>Mayor's LOBTQ++ More        |
| PLATINUM 0                    | Jon A Valumete Shirts<br>A Mangton Private Cap 20<br>two Booth Countern)<br>Social SA (Clustern)<br>Social SA (Clustern)<br>Somer Supplied Suppl Rince Recognitions (5)<br>somer Supplied Social Media Post in 2024 (10)<br>X \$15,000.00                                                                                                    | \$0.00             | wanna miss.<br>Two years ago, when the<br>Mayor's LGBTQ + + More      |
| PLATINUM 0 -                  | 000 0000000000000000000000000000000000                                                                                                    | \$0.00             | wanna miss.<br>Two years ago, when the<br>Mayor's LGBTQ++ More        |

8. Choose your sponsorship level.

Click the drop down and select 1.

**9.** After choosing your sponsorship level, scroll down to the bottom of the page.

Choose your payment method: Credit Card or ACH bank transfer.

#### YOU WILL NOT BE CHARGED UNTIL YOUR APPLICATION IS ACCEPTED.

Click the **submit** button.

### CONGRATULATIONS!

Your application has been submitted!

You will be sent an email from eventeny once you have been approved.

One of our representatives will follow up with you for additional information.

| eventeny o                                                                                                    | Arganize - Participate - Q Search                                                                                                    | for events, applications, tick                                                                               | ets or products.        |                                                                                                    |
|----------------------------------------------------------------------------------------------------|----------------------------------------------------------------------------------------------------|----------------------------------------------------------------------------------------------------|-------------------------|----------------------------------------------------------------------------------------------------|
| Payment method                                                                                                    | Credit or debit card ~                                                                                                    |                                                                                                    |                         |                                                                                                    |
| Processing fee                                                                                                    |                                                                                                    |                                                                                                    | \$479.21                |                                                                                                    |
| Due today                                                                                                    | This amount will be charged today.                                                                                                    |                                                                                                    | \$0                     |                                                                                                    |
| Due upon acceptance                                                                                                    | This amount will be charged upon application                                                                                                    | acceptance.                                                                                                  | \$0.00                  |                                                                                                    |
| Charged at a later date                                                                                                    | This amount will be charged at a later date.                                                                                                    |                                                                                                    | \$15479.21              |                                                                                                    |
| Total                                                                                                    |                                                                                                    |                                                                                                    | \$15479.21              |                                                                                                    |
| Sharial Panuast                                                                                                    |                                                                                                    |                                                                                                    |                         |                                                                                                    |
|                                                                                                    |                                                                                                    |                                                                                                    |                         |                                                                                                    |
|                                                                                                    | Please enter any special requests or commer                                                                                                    | ts here. Any request will be consi                                                                           | dered but not           |                                                                                                    |
|                                                                                                    | guaranteed.                                                                                                    | Advance Bride 2024 (Terror)                                                                                  |                         |                                                                                                    |
|                                                                                                    | Tagree to the terms and Conditions of                                                                                                    | veningion Pride 2024 (reces).                                                                                |                         |                                                                                                    |
| Payment informatio                                                                                                    | n                                                                                                    |                                                                                                    |                         |                                                                                                    |
| Credit or Debit Card                                                                                                    | Card number                                                                                                    |                                                                                                    |                         |                                                                                                    |
|                                                                                                    | ← Go Back ✓ Subn                                                                                                    | sit                                                                                                    |                         |                                                                                                    |
|                                                                                                    |                                                                                                    | _                                                                                                    |                         |                                                                                                    |
| (antonu                                                                                                    |                                                                                                    |                                                                                                    |                         |                                                                                                    |
| renteny organ<br>ston PRIDE 2024 (TEXAS)<br>ECOMEAN<br>diline: Apr 15, 2024 5:00 p                                                                                                    | ter ← Purticipate ← Q Search<br>N ARLINGTC                                                                                                    | for events, applications, to                                                                                 | Ekets or products       | NSOR                                                                                                    |
| venteny organ<br>arton Pade ( 204 (1946)<br>ECOME Al<br>dime: Apr 15, 2024 5:00 p<br>ancestroic                                                                                                    | ter v Participate v Q Sourch<br>NARLINGTO<br>om ©<br>2.Pirces                                                                                                    | for events, applications, to                                                                                 | :kets or product<br>SPO | nsor                                                                                                    |
| venteny organ<br>aronymice 2024 (1024)<br>ECOME<br>diffice : Apr 15, 2024 5:00 (<br>anested)<br>anested<br>Status : You a page                                                                                                    | ter - Participate - Q Search<br>N ARLINGTO<br>2. Prices<br>Location has been existential                                                                                                    | tor events. applications, to<br>DN PRIDE                                                                     | SPO                     | NSOR                                                                                                    |
| venteny organ<br>eros/Precease.(EAAA)<br>ECOMERCE<br>ECOMERCE<br>dilline: Apr 15, 2024 5:00 j<br>excessive<br>ansate trio<br>Status: Your appl<br>Message from Organize<br>reviewed and you will bit                                                                                                    | te Participate Q Search<br>ARLINGTO<br>2. Piece<br>Ication has been submit<br>the Thankyou for your submission. The                                                                                                    | torevents, applications, to<br>DN PRIDE<br>ted<br>four application will be<br>nik you!                       | skets or product        | A                                                                                                    |
| contenny organi<br>arony-meieraoxi (IBAM)<br>ECODECTIER<br>ECODECTIER<br>ECODECTIER<br>ECODECTIER<br>ECODECTIER<br>ECODECTIER<br>Interviewed and you will be<br>reviewed and you will be<br>Business Informa                                                                                                    | ter Participate Q Search<br>MARLINGTO<br>2. Proces<br>ication has been submit<br>c: Thank you for your submitsion .<br>nothed of our decision soon. The<br>tion                                                                                                    | torevents. applications, to<br>DN PRIDE<br>ted<br>four application will be<br>nik you!                       | SPO<br>3. Confi         | nution                                                                                                    |
| ventery organ<br>error-prese 2024 (152A)<br>Elimer April 5, 2024 5, 00 (<br>ances trib<br>Status: Your appl<br>Message from Criganize<br>reviewed and you will be<br>Business Informa<br>Business Informa                                                                                                    | ter Participate Q Search  ARLINGTC  D 2. Prices  Cation has been submit ton HELP Center                                                                                                    | torevents, applications, to<br>DN PRIDE<br>ted<br>four application will be<br>nixyoul                        | SPO<br>3. Confi         | A TO A CONTRACT OF A DAY OF A DAY OF A  |
| venterny organ<br>eronemete 2004 (1254)<br>effect of the sector of the sector of the<br>effect of the sector of the sector of the sector<br>evelowed and you will be<br>reviewed and you will be<br>reviewed and you will be<br>guaranses informa<br>Business name<br>Contact name                                                                                                    | ter Participate Q Search  ARLINGTC  T ARLINGTC  2 Prices  ication has been submit ication dro our declarion soon. The  ication  i HELP Center  c Cody                                                                                                    | torevents, applications, to<br>DN PRIDE<br>ted<br>four application will be<br>nik you!                       | SPO<br>3. Confi         | Manual Sector Sector Se |
| eventery organ<br>enversion (crisca)<br>dime : Aprils 2004 (cross)<br>dime : Aprils 2004 (cross)<br>dime : April 2004 (cross)<br>dime : April 2004 (cross                                                                                                    | tee - Participate - Q Search<br>NARLINGTO<br>2. Prices<br>interference                                                                                                    | tor events, applications, to<br>DN PRIDE<br>ted<br>Your application will be<br>noixy you!                    | SPO<br>3. Confi         | n The second second sec |
| organization<br>of the market state (TEAR)<br>ECOMERATION<br>ECOMERATION<br>ECOMERATION<br>ECOMERATION<br>ENTRY AND AND AND AND AND<br>ENTRY AND AND AND AND AND<br>ENTRY AND AND AND AND AND AND AND AND AND<br>AND AND AND AND AND AND AND AND AND AND                                                                                                    | ter Participate Q teaco<br>A Contraction that be a contraction of the contraction of the co | tor events, applications, to<br>DN PRIDE<br>ted<br>four application will be<br>wast<br>to, USA               | SPO                     | n The spectra of the spectra of the  |
| Contention Organization<br>CONTENTION CONTENTION<br>ECOMMERCIAL<br>ECOMMERCIAL<br>ECOMMERCIAL<br>ENTRY AND AND AND AND AND AND AND AND AND AND                                                                                                    | ter Participate Q teaco<br>A Control Control Con | for events, applications, to<br>DN PRIDE<br>ted<br>Vour application will be<br>wast<br>No. USA               | SPO                     | nution  Adington Pride 2024 - It' agoing to be a specification  Adington Pride 2024 - It' agoing to be a specification  Adington Pride 2024 -  |
| erontemes zavatatassa<br>erontemes zavatatassa<br>dimer kapr 15, 2024 5, 2024<br>erontemes<br>erontemes<br>Status: Your apporte<br>reviewed and you will be<br>reviewed and you will be<br>reviewed and you will be<br>contact rame<br>Cantact rame<br>Cantact rame | ter Participate Q Search     According to the search     According to the search     According to the search search     According to the search search         | for events, applications, to<br>DN PRIDE<br>ted<br>four application will be<br>nok you!<br>2 edit<br>10, USA | SPO                     |                                                                                                    |

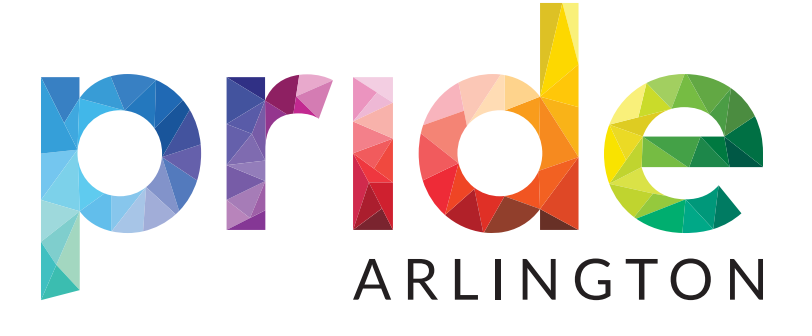

## Thank you for supporting Arlington Pride and your LGBTQ+ community!